## PASSWORD RESET PROCEDURE FOR STUDENT PORTAL

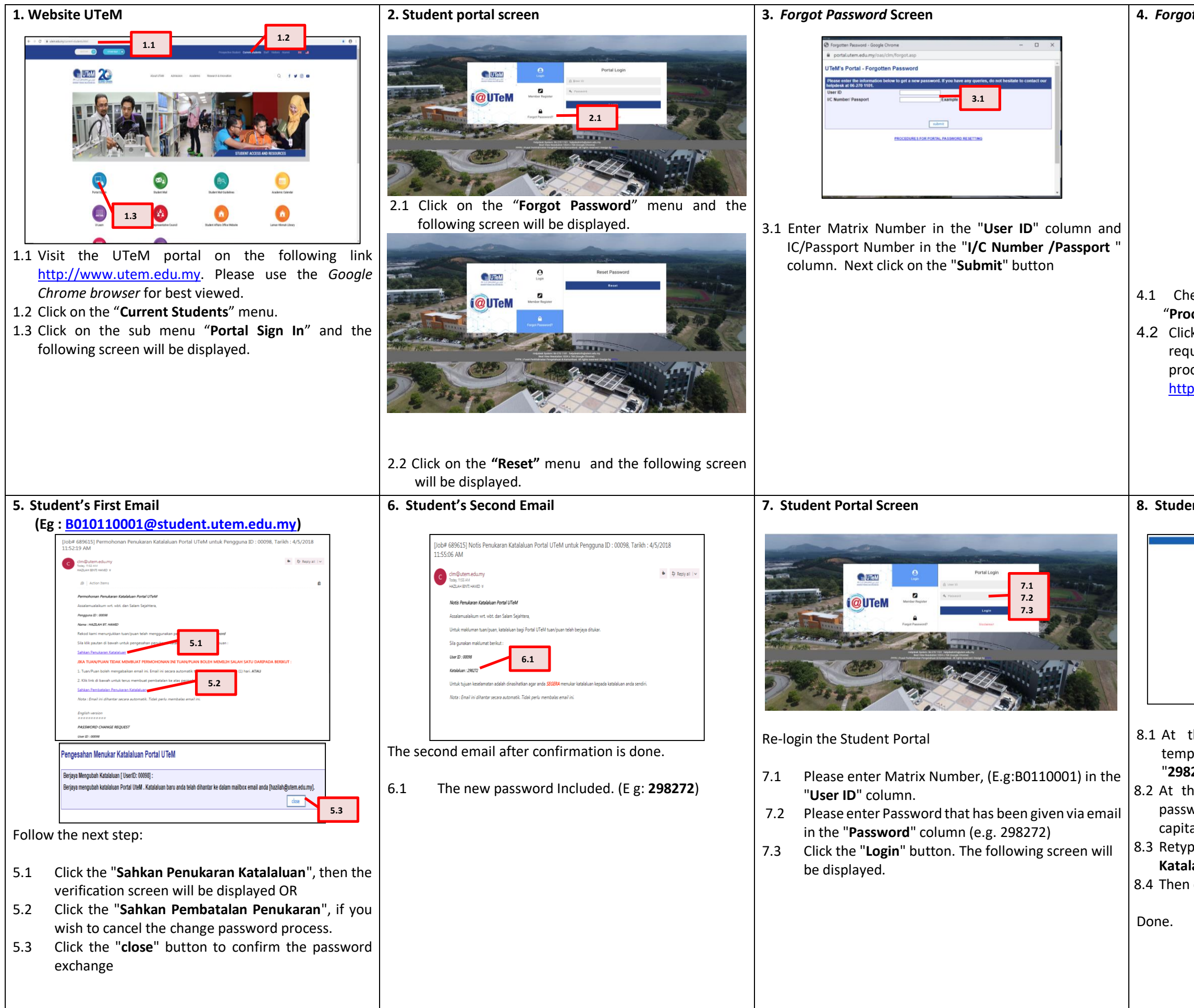

| ot Password Verification screen                                                                                                    |
|----------------------------------------------------------------------------------------------------|
| Forgotten Password - Internet Explorer  Khtps://portal.utem.edu.my/oas/clm/forgot.asp  UTeM's Portal - Forgotten Password                                                                                                    |
| User ID 00096<br>Name HAZILAH ET. HAMD<br>Email hazilah@utem.edu.my<br>The system will send a verification to your email. You 'll need to check your<br>email.                                                                                  |
| UTeM's Portal - Forgotten Password Success : The system already send a verification to your email [hazilah@utem.edu.my].                                                                                                    |
| Please check your email.                                                                                                    |
| neck the data displayed and click the<br><b>cceed</b> " button.<br>ck the " <b>ok</b> " button to finish at this level. You're<br>juired to open the mailbox email for the next<br>ccess at the following URL<br>ps://login.microsoftonline.com |
| ent Portal Screen                                                                                                    |
|                                                                                                    |
| R.4                                                                                                    |
| the "Katalaluan Lama" column, enter your<br>porary password as given in the email (e.g.<br>3272").<br>he "Katalaluan Baru" column, enter the new                                                                                                |
| word with the combination of humbers, symbol,<br>tal letter and small letter. ( <b>E.g. Abc!2345</b> ).<br>pe your new password at " <b>Taip Semula</b><br>Jaluan"                                                                              |
| n click the <b>"Change Password".</b>                                                                                                    |
|                                                                                                    |